#### **PX2** 賞与タブ №2 戦略給与情報システム P X 2 [2025年06月版] $\Box \rightarrow$ yール(T) ヘルプ (H) PX2 マスターの共有 住所一括変更 上書保存 TKC927LQ&A <09999/999>ABCオートサブライ株式会社 賞与 社保労保 | 年末調整 | 採用異動 | 申告資料 | 社員情報 | 会社情報 | 補助機能 | 戦略情報 | 給与 賞与処理の A 基礎資料の準備 C 賞与処理の確認 E 納付書転記資料の作成 賞与処理の流れ(PDF) 41「税理士等の報酬」の入力 21 賞与処理の確認 2 賞与査定ワーキングシート 42 所得税の納付書転記資料 3 23 支給控除一覧表 3 賞与データ記入用紙 流れ・手順 4 支給控除項目記入用紙 24 概算社会保険料額確認表 5 明細書コメント欄の作成 D 明細書等印刷・データ作成 F 所得税・住民税の電子納税 31 賞与支払明細書 4 子納税データの作成 32 振込依頼書 52 TKC電子納税かんたんキット B 賞与計算 33 金種表 1 退職時の届出書作成 1 11 社員別データ入力・計算 34 仕訳データの作成 81 退職者(給与)の源泉徴収票 12 項目別データ入力・計算 35 仕訳明細一覧表 82 退職所得の受給申告書 36 振込依頼データの作成 5 昆職所得の源泉徴収票 13 全社員一括計算 16 令和6年分定額減税(月次) 37 一人別賃金台帳 84 資格喪失届・離職証明書 ♥番号で選択してください。 | F2 前頁 | F3 次頁 F5会社選択 F10 終了

### 賞与処理の主要な5つのステップ

| 1 賞与の支給日の登録と、各                                                      | 社員の賞与データの入力                                                                                                    |
|---------------------------------------------------------------------|----------------------------------------------------------------------------------------------------|
| 11 社員別データ入力・計算                                                      | ▶ 賞与の支給日を登録して、社員ごとに賞与データを入力します。                                                                                          |
|                                                                     |                                                                                                    |
| 2 賞与計算                                                              | ▶ 賞与を計算します。                                                                                                    |
| 13 全社員一括計算                                                          | 賞与計算は、給与計算とは次の点が異なります。                                                                                                   |
| ※上記1のデータ入力画面で、[F8試算]ボタンをク<br>リックして計算した場合は、当メニューでの計算<br>処理は不要です。     | <ul> <li>・社会保険料は「賞与額×保険料率」で計算。(標準報酬月額は使用しません)</li> <li>・所得税は「算出率の表」を用いて計算。(月額表は使用しません)</li> <li>・住民税は控除されません。</li> </ul> |
| -                                                                   |                                                                                                    |
| 3 計算結果の確認                                                           |                                                                                                    |
| 23 支給控除一覧表                                                          | ▶ 支給控除一覧表を印刷またはプレビューして、計算結果を確認します。                                                                                       |
|                                                                     |                                                                                                    |
| 4 賞与支払明細書の印刷                                                        | ▶ 賞与支払明細書を印刷して、各社員へ配付します。                                                                                                |
| 31 賞与支払明細書                                                          | 🌾 5 明細書コメント欄の作成                                                                                                    |
| ※ P X まいポータル(オプションシステム)をご利<br>用の場合、印刷に代えてW e b で賞与支払明細書<br>を配付できます。 | 賞与支払明細書の余白に印刷するコメントを作成できます。<br>社員別のコメントも作成できます。                                                                          |
|                                                                     |                                                                                                    |
| 5 振込依頼                                                              | ▶ 振込依頼データを作成して、賞与の振込処理を行います。                                                                                             |
| 36 振込依頼データの作成                                                       | 32 振込依頼書                                                                                                    |
|                                                                     | 振込依頼書を利用して振込処理をする場合は、左のメニューを<br>選択します。                                                                                   |

當与計算上のポイント

# 正しく、かんたんに!をご支援します

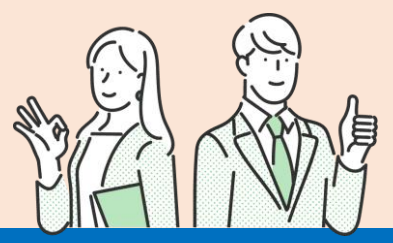

## ポイント1 事前の設定を終えているかを確認しましょう

### 会社情報タブで賞与体系情報と支給・控除項目を登録していますか?

#### ■ [会社情報] タブ「10 賞与体系情報」の画面

| 1 戦略給与情報システム P X 2 [2025年06月版] |                                  | -                    |                   |                                |                                          |
|--------------------------------|----------------------------------|----------------------|-------------------|--------------------------------|------------------------------------------|
| ツール(エ) ヘルプ (王)                 |                                  |                      | 1                 |                                |                                          |
| PX2 マスターの共有 住所一括変更             |                                  |                      | КСУХ7ЬОВА         |                                |                                          |
| <099999/999>ABCオートサプライ構        | <b></b> 式会社                      | N2 頁与体系情報            |                   |                                | - U X                                    |
| 給与   賞与   社保労保   年:<br>        | 末調整│採用異動│申告資料│社員情報               | PX2 登録 _             | 修正 削除             | 余 戻る                           | TKC927LQ&A                               |
| A 自社情報                         |                                  | <u> </u>             |                   |                                |                                          |
| 1 基本情報                         | 9 給与体系情報                         | 賞 与 <sup>4</sup><br> | 本系                | 賞与体系 : 🔟 🛙                     | E社員(販売)                                  |
| 2 社会保険情報                       | 10 賞与体系情報                        | 002:正社員(販売           |                   |                                |                                          |
| 3 労働保険情報                       | 11 勤怠支給控除内訳項目情報                  | 003:正社員(製造           | )                 | 支払科目端数表示                       | 1                                        |
| 4 部課情報                         |                                  |                      |                   |                                | ā 補助コード:                                 |
| 5 外形標準課税事業所情報                  | 21 P Xまいボータル                     |                      |                   | 科目名 : 現金                       |                                          |
| 6 振込元金融機関                      |                                  | c                    |                   |                                |                                          |
| 7 仕訳情報                         | 「まいポータル                          |                      |                   | 兀岐惆宏:│貝身                       |                                          |
| 8 仕訳計上部門情報                     | は東部海季市春春のWeb入力・雑誌<br>解説動画・資料はこちら |                      |                   | ♥「科目コート゛」欄と「補助<br>に登録済の科目コート、と | コート゛」欄には、連携する自計化システム<br>と補助コードを入力してください。 |
|                                |                                  | 1                    |                   |                                |                                          |
|                                | -                                | -                    |                   |                                |                                          |
| ● 番号で選択してください。                 |                                  | =                    |                   |                                | 支給・控除項目の登録・修正へ                           |
| F2 前頁 │ F3 次頁 │                | F5会社選択                           |                      | 正 削除              |                                | OK \$++>th                               |
|                                |                                  | ▲ 支給・控除項目の新規         | <br>登録は、体系を選択後、[* |                                |                                          |
|                                |                                  | F1 前項目               | F4 <i>7</i>       | 入力終了                           | F107#メニュー                                |
|                                |                                  |                      |                   |                                |                                          |

### 社員情報タブで、税額表等タブの賞与体系を設定していますか?

| ■ [社員情報] タブ [1 社        | 土員情報確認・修正」の画                          | 面                                                                                                    |
|-------------------------|---------------------------------------|----------------------------------------------------------------------------------------------------|
|                         |                                       |                                                                                                    |
| ツール(I) ヘルプ ( <u>H</u> ) |                                       | で振込先を設定してください。                                                                                                    |
| PX2 マスターの共有 住所一括変更      | 上書保存                                  | TKC9275404A                                                                                                    |
| <099999/999>ABCオートサブライ株 | 式会社                                   |                                                                                                    |
| 給与 賞与 社保労保 年表           | 末調整│採用異動│申告資料│社員情報                    | R 2 社員情報の確認·修正 X                                                                                                    |
| Α 社員情報の入力               | c 社員リストの作成                            |                                                                                                    |
|                         |                                       | ■                                                                                                    |
| 1 社員情報確認・修正             | 21 厚生年金資格喪失対象者一覧                      | 3 119 曲号·   001000 田田 八四                                                                                                    |
| 2 住民税の予約入力・読込           | 22 定年退職年齡到達者一覧表                       | 3 税額表等                                                                                                    |
| 3 有給休暇付与日数等の確認          | 23 退職社員一覧表                            | 税 額 表: 月額表 ▼ 税表区分: 甲欄 ▼ パートから社員になった場合の注意点944                                                                                                    |
| 4 個人番号の入力状況             | 24 年齢順計員一覧表                           | ■ 「「「「「「」」」」<br>「「「」」」」<br>「「」」」」<br>「「」」」」<br>「」」」」<br>「」」」」<br>「」」」」<br>「」」」」<br>「」」」」<br>「」」」」」<br>「」」」」」<br>「」」」」」<br>「」」」」<br>「」」」」<br>「」」」」<br>「」」」」<br>「」」」」<br>「」」」」<br>「」」」」<br>「」」」」<br>「」」」」<br>「」」」)<br>「」」」)<br>「」」」)<br>「」」」)<br>「」」」)<br>「」」)<br>「」」)<br>「」」)<br>「」」)<br>「」」)<br>「」」)<br>「」」)<br>「」」)」<br>「」」)<br>「」」)」<br>「」」)」<br>「」」)」<br>「」」)」<br>「」」)」<br>「」」)」<br>「」」)」<br>「」」)」<br>「」」)」<br>「」」)」<br>「」」)」<br>「」」)」<br>「」」)」<br>「」」)」<br>「」」)」<br>「」」)」<br>「」」)」<br>「」」)」<br>「」」)<br>「」」)」<br>「」」)」<br>「」」)<br>「」」)」<br>「」」)<br>「」」)」<br>「」」)<br>「」」)<br>「」」)<br>「」」)<br>「」」)<br>「」」)<br>「」」)<br>「」」)<br>「」」)」<br>「」」)<br>「」」)」<br>「」」)<br>「」」)」<br>「」」)<br>「」」)<br>「」」)<br>「」」)<br>「」」)<br>「」」)<br>「」」)<br>「」」)<br>「」」)<br>「」」)<br>「」」)<br>「」」)<br>「」」)<br>「」」)<br>「」」)<br>「」」)<br>「」」)<br>「」」)<br>「」」)<br>「」」)<br>「」」)<br>「」」)<br>「」」)<br>「」」)<br>「」」)<br>「」」)<br>「」」)<br>「」」)<br>「」」)<br>「」」)<br>「」」)<br>「」」)<br>「」」)<br>「」」)<br>「」」)<br>「」」)<br>「」」)<br>「」)<br>「 |
|                         |                                       |                                                                                                    |
| B 社員情報の印刷               |                                       |                                                                                                    |
| 11 社員情報カード              |                                       |                                                                                                    |
| 12 計員住所録                |                                       |                                                                                                    |
|                         | ● 社員の制税豆球は、採用共動<br>タブの[11_社員の新規登録]    |                                                                                                    |
| 13 分割者名海                | から行います。                               |                                                                                                    |
| 14 有給休暇管理簿              | ◆ 退職処理は、採用異動タフの   <br>「71 社員の退職予定の登録] |                                                                                                    |
| 15 個人番号リストの印刷           | から行います。                               |                                                                                                    |
| ●<br>●<br>番号で選択してください。  | 1                                     |                                                                                                    |
| F2 前百   F3 次百           | F5会社選択                                |                                                                                                    |
|                         |                                       |                                                                                                    |
| Ph                      |                                       |                                                                                                    |
|                         |                                       |                                                                                                    |
|                         |                                       | F1 前項目     F4修正終了 F5修正取消 F6タブ切替 F7前職実績     F10 閉じる                                                                                                    |

### ポイント2 支給日の入力でここに困ったら・・・

### 「賞与計算期間」はどちらを選べばよいですか?

| 賞与体系        | 支給日             | 賞与計算期間 <mark>解設</mark> |
|-------------|-----------------|------------------------|
| 001:役員賞与    | 令和 7 年 4月 25日   | ◎ 6か月以下 ○ 6か月超         |
| 002:正社員(販売) | 令和 7 年 4 月 25 日 | ◎ 6か月以下 ○ 6か月超         |
| 003:正社員(製造) | 令和 7 年 4 月 25 日 | ◎ 6か月以下 ◎ 6か月超         |

#### ▶貴社の規程に基づいて選択します。

【例1】年2回、6月と12月に支給 →「6か月以下」(初期値)を選択 【例2】年1回、3月に支給 →「6か月超」を選択

※次の①または②に該当する場合、「賞与計算期間」により、賞与に対する所得税額の計算が異なります。
①賞与の金額(社会保険料等を差し引いた金額)が前月の給与の金額の10倍を超える場合 ②前月に給与の支払がない場合

#### 例えば6月30日の給与を更新処理した後、6月15日の賞与を入力できますか?

#### ▶ いいえ。月次更新した後は、それより前の支給日の入力・計算はできません。

6月15日の賞与を処理したい場合は、6月30日の給与を更新処理する際に作成したバックアップ データを復元してください。データ復元後、6月15日の支給日を設定して賞与の処理を行えます。 なお、データ復元後に6月15日の賞与を計算すると、賞与より後の日付の給与が未計算に戻るため、 給与を再計算してください。

#### 給与と賞与は同じ日付で計算できますか?

#### ▶ はい、可能です。ただし、賞与→給与の順に計算してください。

給与と賞与の支給日が同一日の場合、システムの処理の都合上、給与→賞与の順に計算できません。 給与を計算後に賞与を計算すると、給与が未計算に戻るため、給与を再計算してください。

### ポイント3 賞与計算後の処理

### 賞与支払届の作成

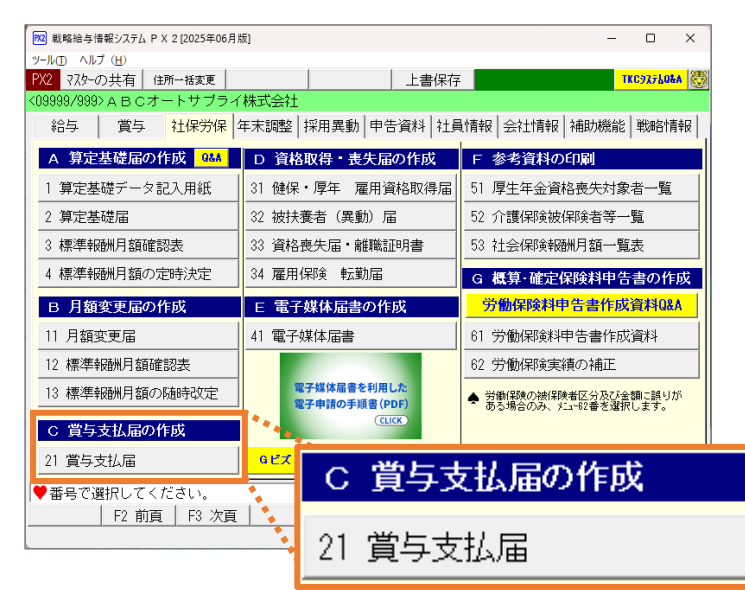

社保労保タブの「21 賞与支払届」で賞与支払届 を作成できます。作成後、印刷した賞与支払届 を年金事務所等へ提出します。

| E 電子媒体届書の作成                              |
|------------------------------------------|
| 41 電子媒体届書                                |
| 電子媒体(CSV)を作成し、e-Gov等から<br>電子申請することもできます。 |

### ポイント4 賞与の更新処理

賞与処理(明細書の配付など)を終えました。更新処理はどうすればよいですか?

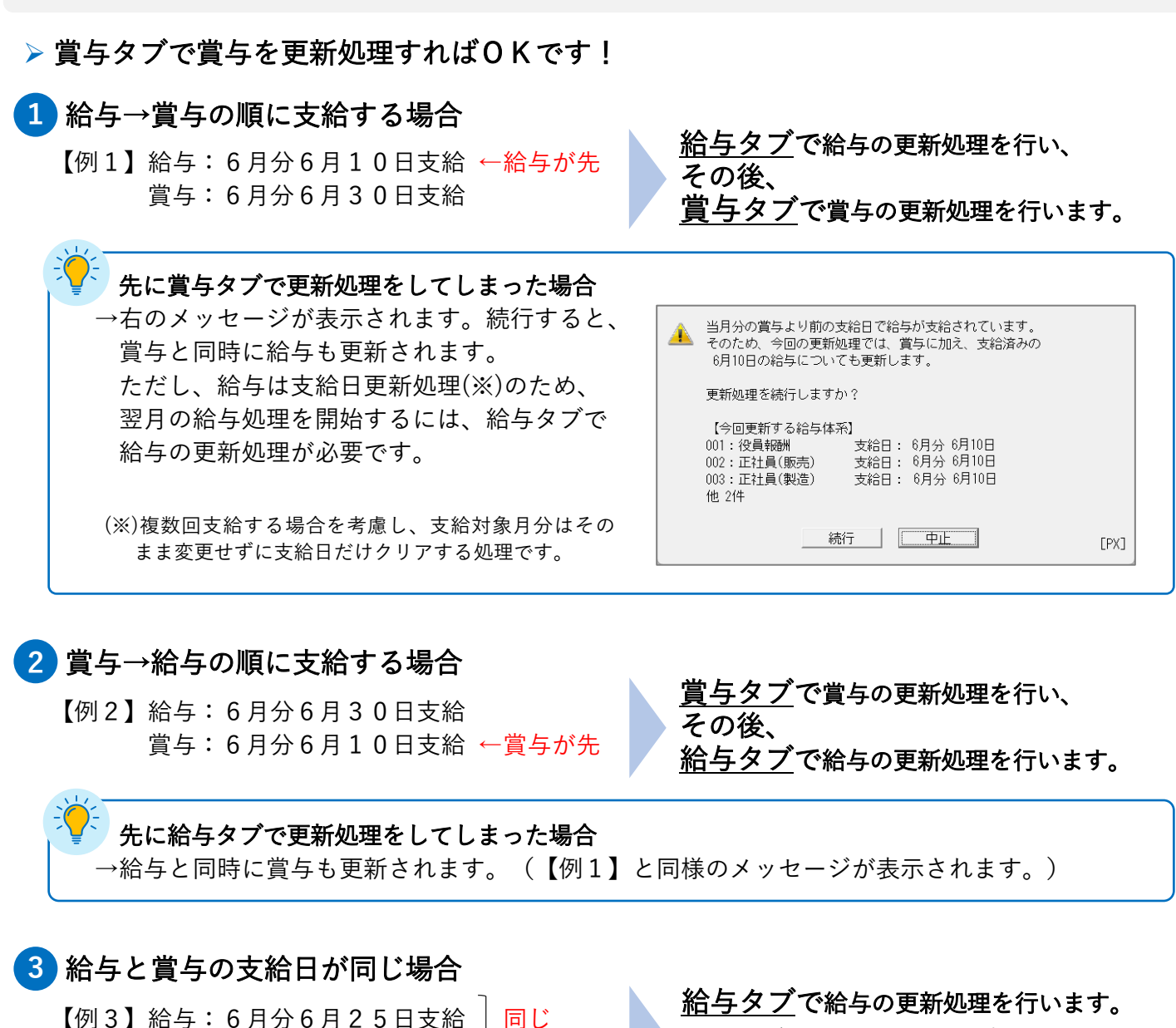

※給与タブでの更新処理により、賞与も更新されます。 そのため、賞与タブでの更新処理は不要です。

### ポイント5 TKCのサポート

賞与: 6月分6月25日支給

➤ 画面右上の TKC9275LQ4A から「よくある質問(Q&A集)」を確認できます。

▶ 画面右上の 🐻 からいつでも「虎の巻」(操作マニュアル)を確認できます。

支給日

| ₩2 戦略給与情   | 皆報システム P       | YX 2 [2025年06, | 月版]   |      |      |      |      | -   | -   |                    | × |
|------------|----------------|----------------|-------|------|------|------|------|-----|-----|--------------------|---|
| ツール(T) ヘルフ | プ ( <u>H</u> ) |                |       |      |      |      |      |     |     |                    |   |
| PX2 77.9-0 | の共有 (          | 住所一括変更         |       |      | 上記   | 書保存  |      |     | TKO | C972780 <b>8</b> / | 8 |
| <09999/999 | >авсオ          | トートサブラ         | イ株式会社 |      |      |      |      |     |     |                    |   |
| 給与         | 賞与             | 社保労保           | 年末調整  | 採用異動 | 申告資料 | 社員情報 | 会社情報 | 補助機 | 能   | 戦略情                | 報 |

# 株式会社工KC